## HOW TO ADD TO GOOGLE CLASSROOM

Download the PDF of the activity.

2.

Open Google Classroom. Click on Classwork and then "Create". Click on "Assignment."

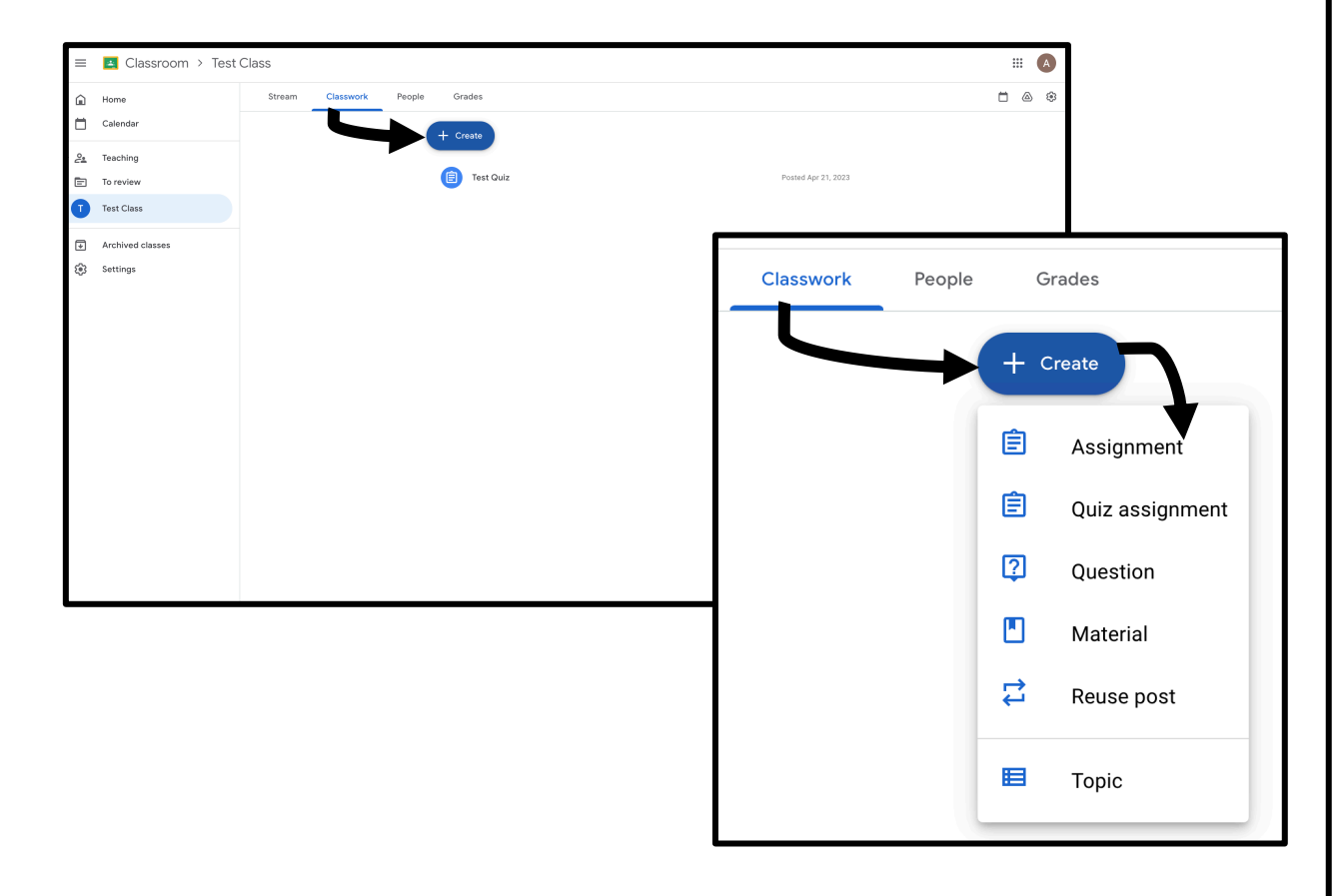

## **3.** IF YOUR PDF IS IN YOUR GOOGLE DRIVE:

Click on Drive. Then find your file in your Google Drive. If you have just opened the file, it'll be in the recent tab. Select the file and then click "Add."

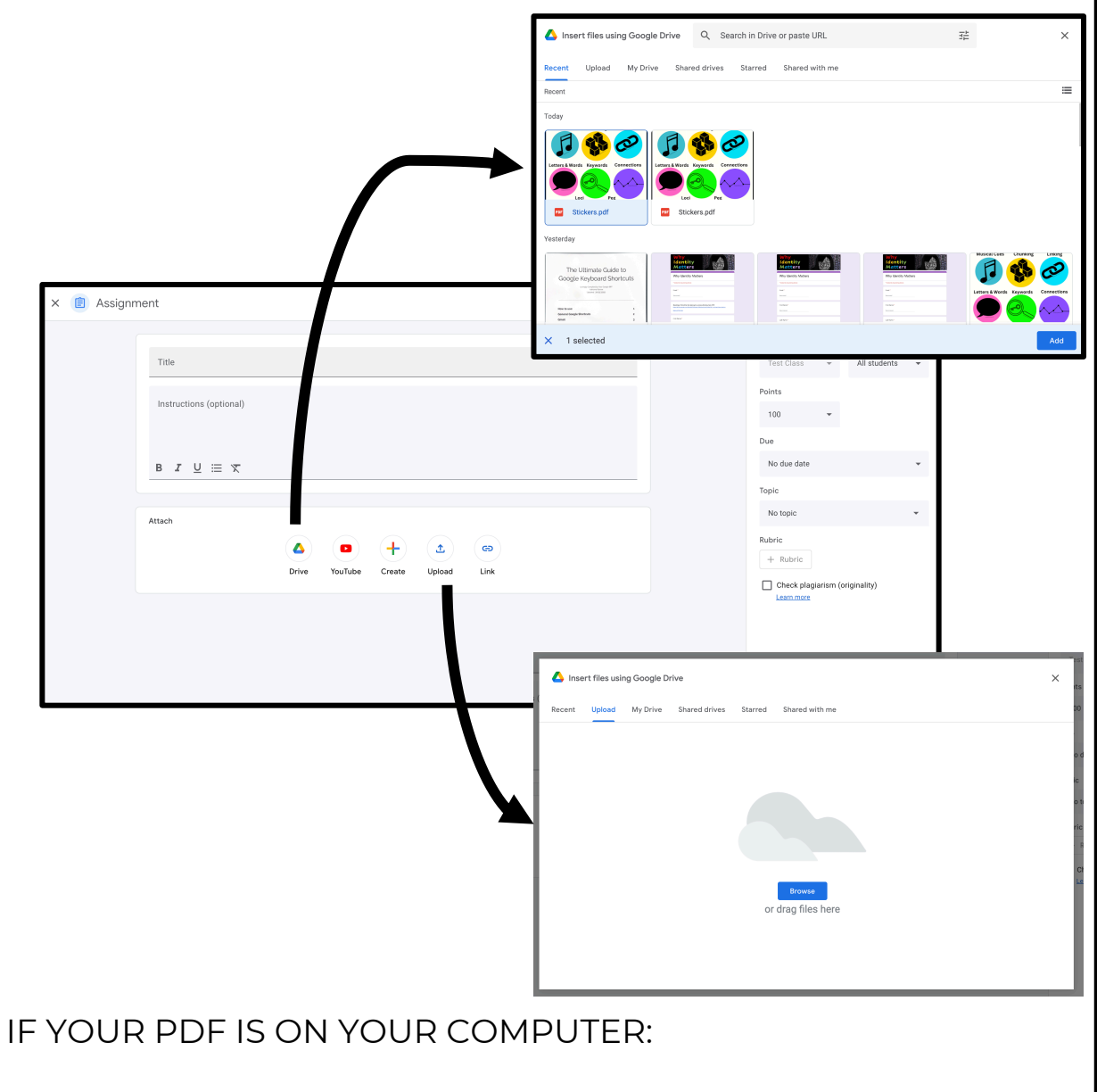

Click on Upload. Click on Browse to search your computer's files or drag the file where it says "drag file here." Click on "Students can view file" and select "Make a copy for each student." Each student will have their own copy that they can work on without changing the original document.

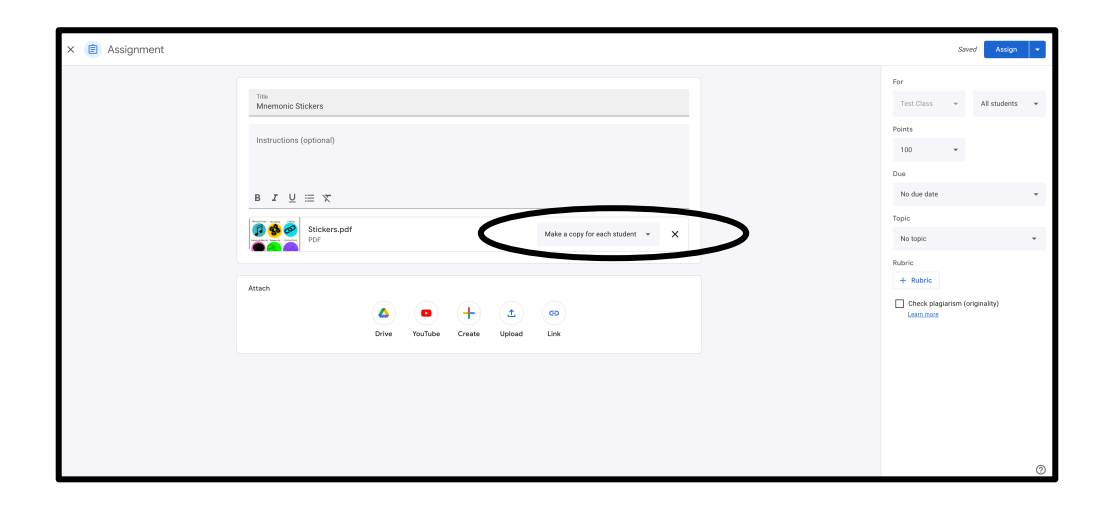

5. Name the assignment, change anything on the right hand column that you need to (i.e. points, due date, etc.) and then click Assign. This will make an assignment for your students with their own copy of the activity.